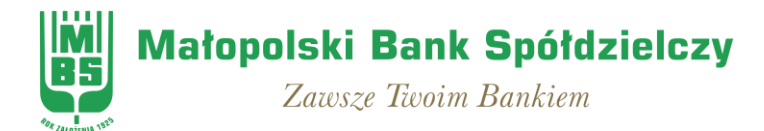

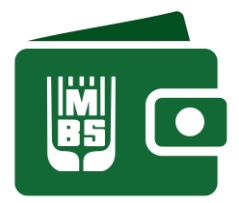

## Aplikacja Mobilna MBSmobile (parowanie aplikacji mobilnej krok po kroku)

Wymagane jest aby w telefonie była ustawiona BLOKADA EKRANU w Ustawieniach telefonu (np. PIN, odcisk palca)

| <ol> <li>Zaloguj się do<br/>bankowości<br/>elektronicznej eBSW<br/>i wybierz zakładkę<br/>"Mój profil".</li> </ol>                                   | Małopolski Bank<br>spółdzielczy       Komunikaty       Wyloguj (9:53)         Image: Mój portfel       Image: Mój portfel       Image: Kontakt<br>Rachunki       Image: Kontakt<br>Lokaty       Image: Kontakt<br>Karty       Image: Kontakt<br>Mój portfel       Image: Kontakt<br>Image: Kontakt         Image: Mój portfel       Image: Kontakt       Image: Kontakt       Image: Kontakt       Image: Kontakt         Image: Mój portfel       Image: Kontakt       Image: Kontakt       Image: Kontakt       Image: Kontakt         Image: Mój portfel       Image: Kontakt       Image: Kontakt       Image: Kontakt       Image: Kontakt         Image: Mój portfel       Image: Kontakt       Image: Kontakt       Image: Kontakt       Image: Kontakt         Image: Mój portfel       Image: Kontakt       Image: Kontakt       Image: Kontakt       Image: Kontakt         Image: Mój portfel       Image: Kontakt       Image: Kontakt       Image: Kontakt       Image: Kontakt         Image: Mój portfel       Image: Kontakt       Image: Kontakt       Image: Kontakt       Image: Kontakt         Image: Mój portfel       Image: Kontakt       Image: Kontakt       Image: Kontakt       Image: Kontakt       Image: Kontakt         Image: Moj portfel       Image: Kontakt       Image: Kontakt       Image: Kontakt       Image: Kontakt       Image: Kontakt       Image: Konta |
|----------------------------------------------------------------------------------------------------|----------------------------------------------------------------------------------------------------|
| <ol> <li>Wybierz zakładkę<br/>"Aplikacja mobilna".</li> </ol>                                                                                        | Moj portfel     Przelewy     Przelewy     Przelewy     Rachunki     Lakaty     Moj portfel     Moj portfel     Przelewy     Przelewy     Rachunki     Lakaty     Moj portfel     Moj portfel     Moj portfel     Przelewy     Rachunki     Lakaty     Moj profil     Moj profil     M                                                                                                    |
| 3. Pobierz aplikację<br>"MBSmobile" na<br>telefon ze sklepu<br>Google Play lub App<br>Store, w zależności<br>od systemu<br>operacyjnego<br>telefonu. | Link do aplikacji znajduje się dodatkowo w zakładce "Mobilna autoryzacja"<br>w bankowości elektronicznej<br>MBSmobile<br>POBIERZ Z<br>Google Play                                                                                                    |

| 4. | Wybierz "Aktywuj<br>mobilną autoryzację<br>przez SMS".                                        | Moj portfel Przełewy Rachunki Lokaty Rachunki Lokaty                                                                                                    |
|----|-----------------------------------------------------------------------------------------------|----------------------------------------------------------------------------------------------------|
|    |                                                                                               | Dane     Aktywuj mobilną autoryzację przez SMS       Bezpieczeństwo     Pedraj hasto SMS dla speracji m 1 z<br>dna       Zarządzanie limitami     Myłki SMS z kodem       Poniadomienia sms     Anuluj Zatwierdz                                                                                                    |
|    |                                                                                               | Wybierz "Wyślij SMS z kodem" i wpisz otrzymany SMS-em kod w celu<br>potwierdzenia chęci dodania nowego urządzenia mobilnego do autoryzacji. Na<br>końcu wybierz "Zatwierdź".                                                                                                    |
|    |                                                                                               | Na telefon komórkowy zostanie wysłany kolejny SMS z kodem parującym (13-<br>znakowy numer), który należy wpisać do wcześniej zainstalowanej aplikacji<br>MBSmobile.                                                                                                    |
| 5. | Przejdź do pobranej<br>aplikacji mobilnej.                                                    |                                                                                                    |
| 6. | W aplikacji<br>MBSmobile wybierz<br>"ROZPOCZNIJ" oraz<br>wpisz kod parujący<br>(13- cyfrowy). | Title de Contaction de la contaction de la contaction de |
|    | Następnie wybierz<br>"DALEJ".                                                                 | 1 2 3                                                                                                    |
|    |                                                                                               | Witamy w MBSmobile           Dziękujemy za pobranie nazzej<br>aplikacji. Rozpocznij proces<br>parowania urządzenia ze swoim         7         8         9           kontem, dotykając poniższy przycisk.         7         8         9                                                                                                    |
|    |                                                                                               | D C ROZPOCZNU DALEJ                                                                                                    |
| 7. | Podaj swój login<br>bankowości<br>elektronicznej i<br>wybierz "DALEJ".                        | 1150 4 97.44<br>X Podaj login<br>2/5<br>Login<br>DALEJ                                                                                                    |

| <ol> <li>Uzupełnij swój<br/>PESEL brakującym<br/>cyframi.</li> </ol>                                                                                                    | 1403 @ 4 @<br>X Uzu<br>1 2 3 4<br>1<br>4<br>7<br>11<br>11 | 3/6         5       6         5       6         8       9         0       I         DALEJ                                                                                                    |
|----------------------------------------------------------------------------------------------------|-----------------------------------------------------------|----------------------------------------------------------------------------------------------------|
| <ul> <li>9. Ustal swój<br/>indywidualny kod<br/>PIN służący do<br/>logowania się na<br/>parowany profil<br/>w aplikacji mobilne<br/>MBSmobile.</li> <li>Następnie wybierz<br/>"DALEJ".</li> </ul> | j                                                         | Haj kod PIN         3/5         2       3         5       6         8       9         0       Image: Compare the second second |

| <b>10.</b> Wpisz ponownie<br>ustalony kod PIN.<br>Następnie wybierz<br>"DALEJ".                                                  | W przypadku używania telefonu wyposażonego w biometrię w formie czytnika linii papilarnych – możesz dokonać ustawienia, aby w ten sposób logować się do aplikacji MBSmobile. |
|----------------------------------------------------------------------------------------------------|----------------------------------------------------------------------------------------------------|
| <ol> <li>Podaj nazwę wybraną<br/>przez siebie dla<br/>tworzonego profilu,<br/>która ułatwi Ci jego<br/>identyfikację.</li> </ol> | Nadaj nazwę tworzonemu<br>profilowi       5/5       Nazwa profilu               DALEJ                                                                                        |
| 12. Jeżeli proces<br>przebiegł pomyślnie<br>otrzymasz<br>potwierdzenie<br>"Urządzenie<br>sparowane<br>pomyślnie".                | Dostępne środki                                                                                                    |

13. Możesz już korzystać z urządzenia mobilnego jako środka autoryzującego.

Po trzech błędnych logowaniach aplikacja MBSmobile zostanie zablokowana. W takim przypadku należy w bankowości elektronicznej eBSW usunąć urządzenie (zakładka "Mój profil" -> "Mobilna autoryzacja" – wcisnąć symbol "X" – usuń). Następnie należy ponownie przeprowadzić proces parowania urządzenia.

## Usuwanie urządzenia z systemu autoryzacji

|                          |                                        | A Kredyty                                                                                                  |              |                | 1                     | 💭 Kontakt       |         |  |
|--------------------------|----------------------------------------|----------------------------------------------------------------------------------------------------|--------------|----------------|-----------------------|-----------------|---------|--|
| Mój portfel              | Przelewy                               | Rachunki                                                                                                   | Lokaty       | Karty          | Mój profil<br>istoria | O<br>Definicje  | Wnioski |  |
| Dane                     | Pobierz aplika                         | cję mobilną                                                                                                |              |                |                       |                 |         |  |
| Bezpleczeństwo           | Pohjerz bezpłatna anlikacje mohilna    |                                                                                                    |              |                |                       |                 |         |  |
| Zarządzanie limitami     | w                                      | ybierając o                                                                                                | pcję zgodnie | z systemem     | , który posia         | da twój telefon | L.      |  |
| Powiadomienia sms        |                                        | Klikając w poniższy link, dowiesz się, krok po kroku<br>jak aktywować aplikację oraz jak z niej korzystać. |              |                |                       |                 |         |  |
| Mobilna autoryzacja      | Zobacz jak aktywować aplikację mobilną |                                                                                                    |              |                |                       |                 |         |  |
| Zatwierdzone regularniny |                                        |                                                                                                    | POBIERZ Z    |                | Pob                   | ierz w          |         |  |
|                          | Urządzenie                             |                                                                                                    | Google       | Play           | Ap                    | op Store        | J       |  |
|                          | Nazwa                                  | izwa                                                                                                    |              | Data aktywacji |                       |                 |         |  |
|                          |                                        |                                                                                                    |              |                |                       |                 |         |  |